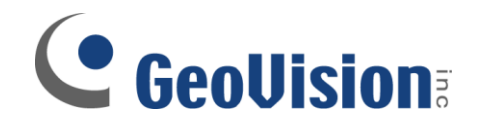

## **Identify Software Version**

**Document ID: H02B0509** 

**Objectives:** 

Identify/Locate Current Software Version

Applicable Multicam version: All

Identify/Locate Current Software Version

1. On Windows desktop, click on Start, select My Computer

| Administrato   | r                              |
|----------------|--------------------------------|
|                | 😡 My Computer                  |
|                | Section 2015 My Network Places |
|                | Control Panel                  |
|                | P Search                       |
|                | 700 Run                        |
| All Programs 📡 |                                |
|                | Log Off 🚺 Turn Off Computer    |
| l start        |                                |

✓ If you have a My Computer shortcut on your desktop, you may also access My Computer directly via the shortcut

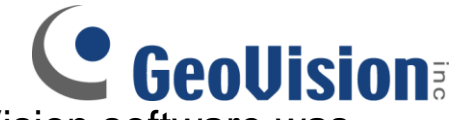

2. Browse the hard drive which GeoVision software was previously installed in

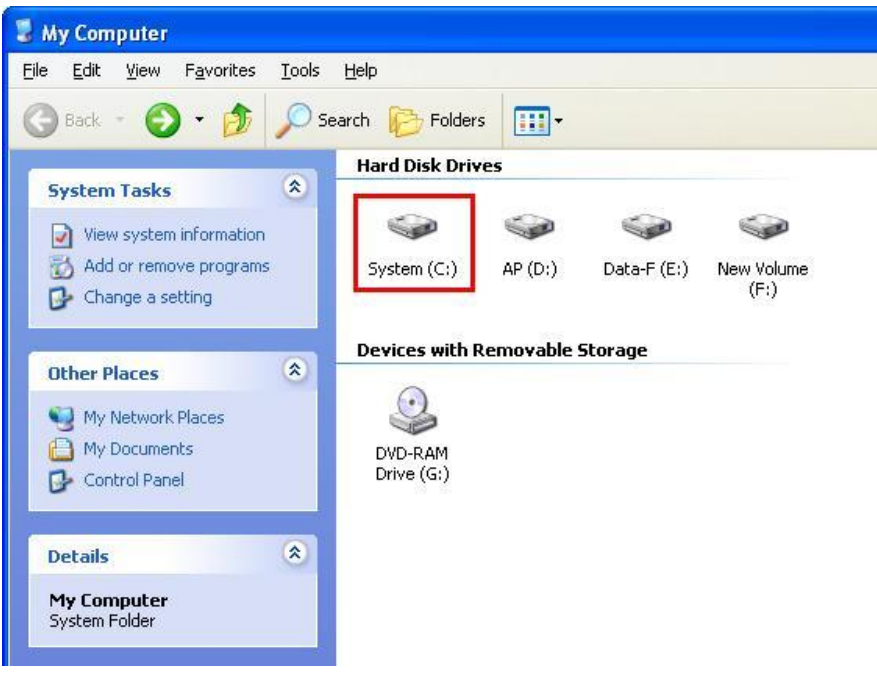

- ✓ If you have not changed the default location, the default drive is C:/
- 3. Locate and browse GVxxx folder. (GVxxx model number depends on your card model selection when first installed)

|                                |     | Name                   | Size   | Туре                   | Date Modified       |
|--------------------------------|-----|------------------------|--------|------------------------|---------------------|
| System Tasks                   | ۲   | Configuration Settings |        |                        |                     |
| Hide the contents of the drive | is  |                        | 1 KB   | Configuration Settings | 11/28/2006 4:41 PM  |
| Add or remove program          | ns  | File                   |        |                        |                     |
| Search for files of folde      | ers | 🗐 ntldr                | 245 KB | File                   | 8/3/2004 11:59 PM   |
| File and Folder Tasks          | ۲   | File Folder            |        |                        |                     |
| 🧭 Make a new folder            |     | 🚞 AS200                |        | File Folder            | 9/29/2008 3:51 PM   |
| 🔛 Share this folder            |     | 🛅 Brother              |        | File Folder            | 4/9/2008 2:41 PM    |
|                                |     | Center V2              |        | File Folder            | 5/7/2009 8:34 AM    |
| The Avenue Andrews and a       | 0   | CenterV2               |        | File Folder            | 5/7/2009 8:20 AM    |
| Other Places                   | ۲   | Control Center         |        | File Folder            | 5/14/2009 8:23 AM   |
| My Computer                    |     | DDNS                   |        | File Folder            | 5/11/2009 11:43 AM  |
| Mu Desumente                   |     | Contract and Settings  |        | File Folder            | 11/3/2006 10:54 AM  |
|                                |     | DVR                    |        | File Folder            | 2/5/2007 7:13 AM    |
| My Network Places              |     | GV-LPR                 |        | File Folder            | 5/1/2009 4:10 PM    |
|                                |     | GV800                  |        | File Folder            | 5/6/2009 11:40 AM   |
| Details                        | *   | GVCombo                |        | File Folder            | 10/10/2008 10:06 AM |
|                                |     | 🦳 🦳 inetoub            |        | File Folder            | 11/3/2006 10:53 AM  |

 In most cases, the GVxxx model is the current GeoVision card you are using in the system

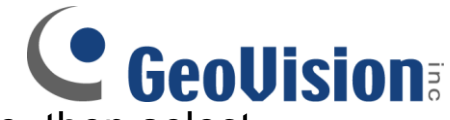

4. Locate and right-click on GVxxx.exe, then select

## **Properties**

| 🗁 GV 800                                                                                                    |                          |          |             |                    |           |
|----------------------------------------------------------------------------------------------------|--------------------------|----------|-------------|--------------------|-----------|
| File Edit View Favorites Tools                                                                                                    | Help                     |          |             |                    | <b>11</b> |
| 🌀 Back 🔹 🕥 - 🏂 🔎 S                                                                                                    | iearch 😥 Folders 🛄 🗸     |          |             |                    | Address   |
|                                                                                                    | Name                     | Size     | Туре        | Date Modified      | ~         |
| File and Folder Tasks 🏾 🏝                                                                                                    |                          | 372 KB   | Application | 1/23/2003 6:20 PM  |           |
| Repare this file                                                                                                    | The alth Svr             | 164 KB   | Application | 3/8/2004 7:06 PM   |           |
| Mount this file                                                                                                    | EDMMailServer            | 352 KB   | Application | 9/30/2003 7:50 PM  | =         |
| Move this file                                                                                                    | Mcast                    | 5,356 KB | Application | 12/30/2003 5:49 PM | _         |
| Copy this file                                                                                                    | MMerge                   | 68 KB    | Application | 6/23/2003 5:13 PM  |           |
| E-mail this file                                                                                                    | M DMModem                | 140 KB   | Application | 11/25/2002 6:47 PM |           |
| X Delete this file                                                                                                    | DMPos                    | 256 KB   | Application | 11/25/2002 6:19 PM |           |
|                                                                                                    | <b>B</b> DMWebCam        | 396 KB   | Application | 2/12/2004 3:37 PM  |           |
| Other Places                                                                                                    | Dos2kreg                 | 22 KB    | Application | 9/30/1997 5:56 PM  |           |
| other Places                                                                                                    | EZSyslog                 | 572 KB   | Application | 4/5/2004 4:18 PM   |           |
| 🥪 System (C:)                                                                                                    | EZViewLog500             | 756 KB   | Application | 5/19/2004 9:01 PM  |           |
| My Documents                                                                                                    | 🐟 GV800                  | 3,896 KB | Application | 5/28/2004 10:51 PM |           |
| My Computer                                                                                                    | GVIC Open                | 52 KB    | Application | 9/25/2003 12:38 PM |           |
| My Network Places                                                                                                    | Q JETCOL Run as          | 64 KB    | Application | 8/11/1999 9:13 AM  |           |
| 3 H) Hotholiki Hatos                                                                                                    | LANVie Pin to Start menu | 580 KB   | Application | 1/12/2004 10:36 PM |           |
|                                                                                                    | Send To                  | 40 KB    | Application | 7/21/2003 8:25 PM  |           |
| Details 🛛 😵                                                                                                    | Repairl                  | 196 KB   | Application | 1/27/2004 7:30 PM  |           |
| and the second second se | RPBSvr Cont              | 300 KB   | Application | 1/28/2004 7:02 PM  |           |
|                                                                                                    | Syslog                   | 580 KB   | Application | 4/5/2004 4:18 PM   |           |
|                                                                                                    | n TCPsvr Create Shortcut | 216 KB   | Application | 12/30/2003 5:48 PM |           |
|                                                                                                    | TwinSe Delete            | 276 KB   | Application | 12/23/2003 7:29 PM |           |
|                                                                                                    | ViewLo Rename            | 764 KB   | Application | 5/19/2004 9:04 PM  |           |
|                                                                                                    | → ViewLo Properties      | 216 KB   | Application | 5/12/2003 4:49 PM  |           |
|                                                                                                    | 避 WebCamperver           | 240 KB   | Application | 2/12/2004 3:57 PM  |           |
|                                                                                                    | 🕒 WMProof                | 532 KB   | Application | 12/19/2003 8:42 PM |           |
|                                                                                                    | 2 xsvr                   | 216 KB   | Application | 12/30/2003 5:48 PM | ~         |

- The GVxxx.exe should have an icon that looks like an eye
- 5. Select Version tab, then software version can be located next to File version

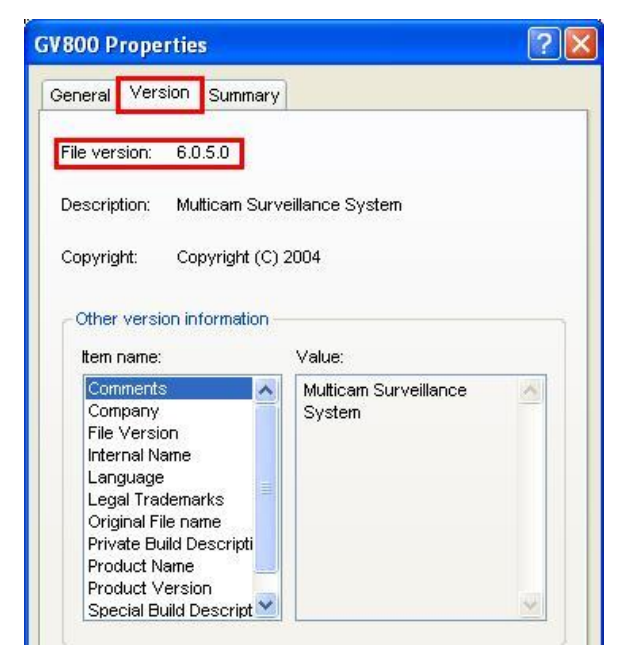

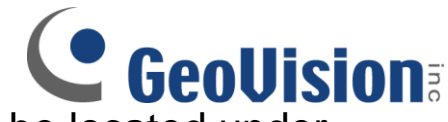

6. If GVNVR is used, File version can be located under Details tab

| ording compatib  | ility   Digital Signatures   Security   Details |  |
|------------------|-------------------------------------------------|--|
| Property         | Value                                           |  |
| Description      |                                                 |  |
| File description | Multicam Surveillance System                    |  |
| Туре             | Application                                     |  |
| File version     | 8.3.0.0                                         |  |
| Product name     |                                                 |  |
| Product version  | 8, 3, 0, 0                                      |  |
| Copyright        | Copyright (C) 2008                              |  |
| Size             | 9.66 MB                                         |  |
| Date modified    | 1/21/2009 10:26 PM                              |  |
| Language         | English (United States)                         |  |